**Carnegie Mellon** 

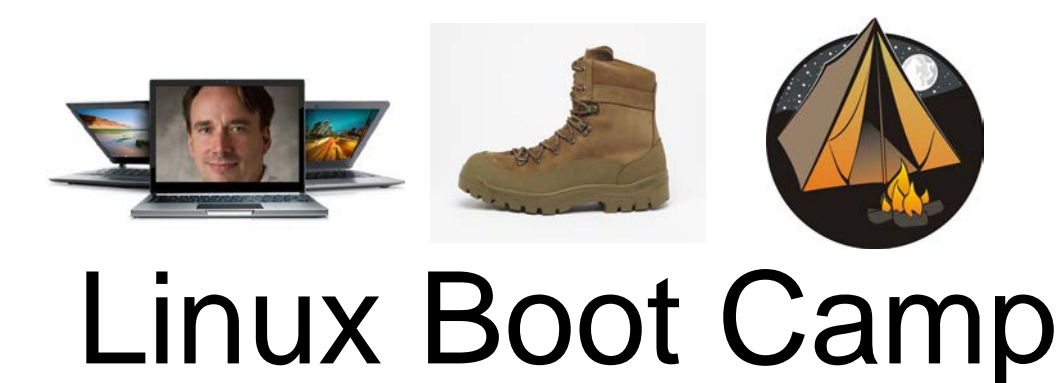

### Jenna MacCarley, Peter Pearson, Shashank Goyal 9/19/2015

# Connecting

### SSH

### Windows users: PuTTY

(http://www.chiark.greenend.org.uk/~sgtatham/putty/download.html)

Mac/Linux users: Use 'ssh' command at terminal

ssh andrewid@shark.ics.cs.cmu.edu

### Files

Windows: Tectia file transfer Mac/Linux users: Use 'scp' command at terminal: scp –r andrewid@unix.andrew.cmu.edu:~private/myfolder /some/local/folder scp myfile.c andrewid@unix.andrew.cmu.edu:~private/myfolder

# A message from Peter.... FOR THE LOVE OF ALL THAT IS HOLY AND SACRED, **USE THE SHARK MACHINES FOR ALL OF YOUR** ASSIGNMENTS

# Welcome!

- \$ ls
- \$ cd private
- \$ mkdir 15-213
- \$ cd 15-213
- \$ mv ~/Downloads/datalab-handout.tar .
- \$ tar xvf datalab-handout.tar
- \$ cd datalab-handout

# Some Nice Terminal Shortcuts

- Pressing tab will autocomplete file and folder names!
- Control+C will stop execution of your current program!
- Control+R will let you search your command history!
- Control+L will clear your screen!
- cmd arg1 ... argN > file1.txt will put the output of cmd into file1.txt!
- cmd arg1 ... argN < file2.txt will pull the input of cmd from file2.txt!
- Use the up and down arrow keys to scroll through your command history!

# Linux file pathing

### • ~ is your **HOME DIRECTORY**

- This is where you start from after you SSH in
- On bash, you can also use \$HOME
- is an alias for your PRESENT WORKING DIRECTORY!

### ... is the file path for the PARENT DIRECTORY of your present working directory!

- / is the file path for the TOP-LEVEL DIRECTORY
  - You probably won't use this too much in this class

### ls <dir> - LiSt

 Lists the files in the present working directory, or, if specified, dir.

■ pwd tells you your Present Working Directory.

| jbiggs@blueshark  | ~ \$ ls         |          |              |          |
|-------------------|-----------------|----------|--------------|----------|
| cover_letter.pdf  | factorial.py    | Movies   | resume.pdf   | test.wav |
| demo.py           | foo2.py         | Music    | school       | timer.py |
| Desktop           | foo.txt         | Pictures | solutions.py | WWW      |
| display.py        | Fravic.pdf      | private  | src          |          |
| Documents         | Library         | public   | Templates    |          |
| Downloads         | Minecraft.jar   | Public   | test.py      |          |
| jbiggs@blueshark  | ~ \$ pwd        |          |              |          |
| /afs/andrew.cmu.e | du/usr10/jbiggs |          |              |          |
| jbiggs@blueshark  | ~ \$            |          |              |          |

### cd <directory> - Change Directory

- Changes your present working directory to directory
- Your main tool for navigating a unix file system

| jbiggs@blueshark | ~ \$ ls          |          |              |          |
|------------------|------------------|----------|--------------|----------|
| cover_letter.pdf | factorial.py     | Movies   | resume.pdf   | test.wav |
| demo.py          | foo2.py          | Music    | school       | timer.py |
| Desktop          | foo.txt          | Pictures | solutions.py | WWW      |
| display.py       | Fravic.pdf       | private  | src          |          |
| Documents        | Library          | public   | Templates    |          |
| Downloads        | Minecraft.jar    | Public   | test.py      |          |
| jbiggs@blueshark | ~ \$ cd private/ |          |              |          |
| jbiggs@blueshark | ~/private \$     |          |              |          |

### mkdir <dirname> - MaKe DIRectory

- Makes a directory dirname in your present working directory.
- Directories and folders are the same thing!

| jbiggs@blueshark | ~ \$ ls          |                 |              |          |
|------------------|------------------|-----------------|--------------|----------|
| cover_letter.pdf | factorial.py     | Movies          | resume.pdf   | test.wav |
| demo.py          | foo2.py          | Music           | school       | timer.py |
| Desktop          | foo.txt          | Pictures        | solutions.py | WWW.     |
| display.py       | Fravic.pdf       | private         | src          |          |
| Documents        | Library          | public          | Templates    |          |
| Downloads        | Minecraft.jar    | Public          | test.py      |          |
| jbiggs@blueshark | ~ \$ cd private/ |                 |              |          |
| jbiggs@blueshark | ~/private \$ mkd | ir 15-213       |              |          |
| jbiggs@blueshark | ~/private \$ cd  | 15-2 <u>1</u> 3 |              |          |
| jbiggs@blueshark | ~/private/15-21  | 3 \$            |              |          |

#### mv <src> <dest> - MoVe

- cp works in exactly the same way, but copies instead
   for copying folders, use cp -r
- dest can be into an existing folder (preserves name), or a file/folder of a different name
- Also used to re-name files without moving them
- src can be either a file or a folder

### tar <options> <filename> - Tape ARchive

- Compression utility, similar to zip files on Windows
- For full list of options, see man tar
- As name suggests, was used on tapes!
- x extract, v verbose, f file input
- All of our handouts will be in tar format.

jbiggs@blueshark ~/private/15-213 \$ tar xvf datalab-handout.tar datalab-handout/ datalab-handout/bits.c datalab-handout/Makefile datalab-handout/README datalab-handout/btest.h datalab-handout/btest.c datalab-handout/bits.h datalab-handout/decl.c datalab-handout/tests.c datalab-handout/tests.c datalab-handout/tests.c

### chmod <permissions> <src>

- chmod is used to change the permissions of a file or directory.
  - 777 will give all permissions
  - src can be either a file or a folder

| [sgoyal@m | akoshark           | datalab-handout | ]\$ ls                  |         |          |  |
|-----------|--------------------|-----------------|-------------------------|---------|----------|--|
| bddcheck  | btest              | decl.c          | Driverlib.pm            | fshow.c | Makefile |  |
| bits.c    | <pre>btest.c</pre> | dlc             | driver.pl               | ishow   | README   |  |
| bits.h    | <pre>btest.h</pre> | Driverhdrs.pm   | fshow                   | ishow.c | tests.c  |  |
| [sgoyal@m | akoshark           | datalab-handout | ]\$ <u>c</u> hmod 777 b | test    |          |  |
| [sgoyal@m | akoshark           | datalab-handout | ]\$                     |         |          |  |
|           |                    |                 |                         |         |          |  |

#### scp <src> <dest>

- Allows files to be copied to/from or between different hosts.
  - The full path to the remote host needs to be specified
  - Use the -r option to copy folders

[sgoyal@makoshark datalab-handout]\$
[sgoyal@makoshark datalab-handout]\$
[sgoyal@makoshark datalab-handout]\$
[sgoyal@makoshark datalab-handout]\$ scp -r bovik@shark.ics.cs.cmu.edu:/afs/andrew
.cmu.edu/usr/bovik/private/15213/datalab-handout some/local/folder

### rm <file1> <file2> ... <filen> - ReMove

- Essentially the delete utility
- **To remove an (empty) directory, use** rmdir
  - To remove a folder and its contents, use rm -rf
    - Please be careful, don't delete your project.
    - There is no "Trash" here. It's gone.
    - If someone asks you to use rm -rf / ignore them

# What's in a file? (using cat)

- cat <file1> <file2> ... <filen> lets you
   display the contents of a file in the terminal window.
   Use cat -n to add line numbers!
- You can *combine* multiple files into one!
  - cat <file1> ... <filen> > file.txt
- Good for seeing what's in small files.
- Try cat -n bits.c. Too big, right?

# What's in a file? (using less)

- less <file> will give you a scrollable interface for viewing large files without editing them.
  - To find something, use /
    - To view the next occurrence, press n
    - To view previous occurrence, press N
  - To quit, use q
- Try it: Type "/isPower2"

# What's in a file? (using grep)

- grep <pattern> <file> will output any lines of file
  that have pattern as a substring
  - grep -v will output lines without pattern as substring
  - grep -R will search recursively
- Try it: grep `isPower2' bits.c
  - grep -v `\*' bits.c
  - grep -R `unsigned' .

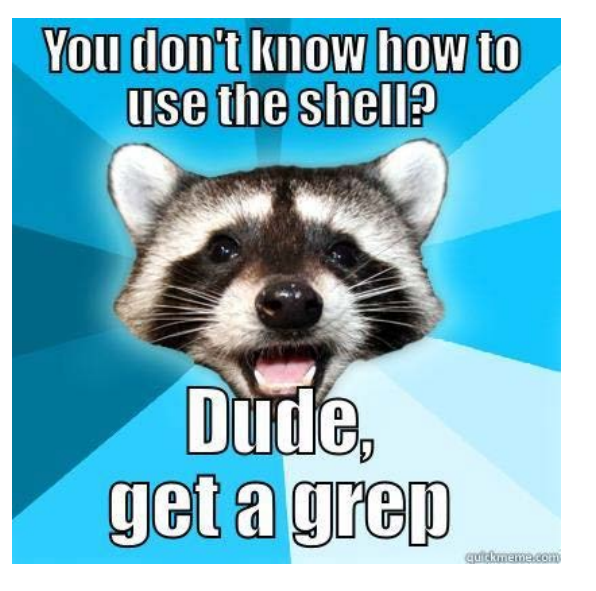

### man <thing>

- What is that command? What is this C standard library function? What does this library do? Check to see if it has a man page!
  HELLO 9U? I JUST TRED TO TOAST
- Pages viewed with less
- Try it!
  - 🛛 man grep
  - man tar
  - 📕 man printf
  - 🛛 man strlen

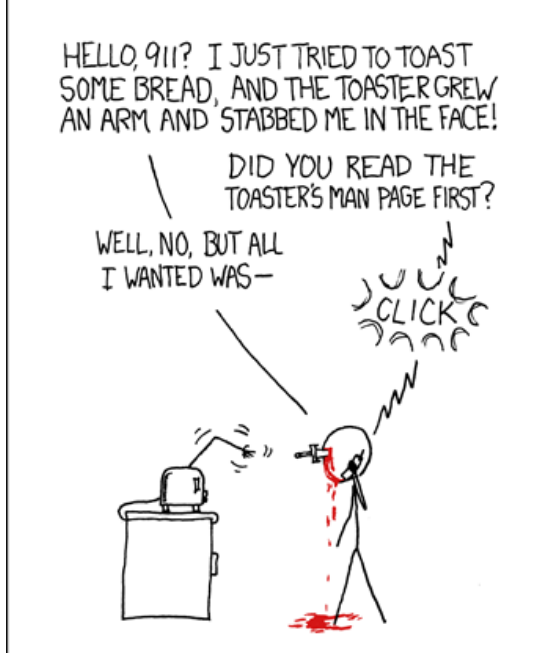

# Editors (a touchy subject)

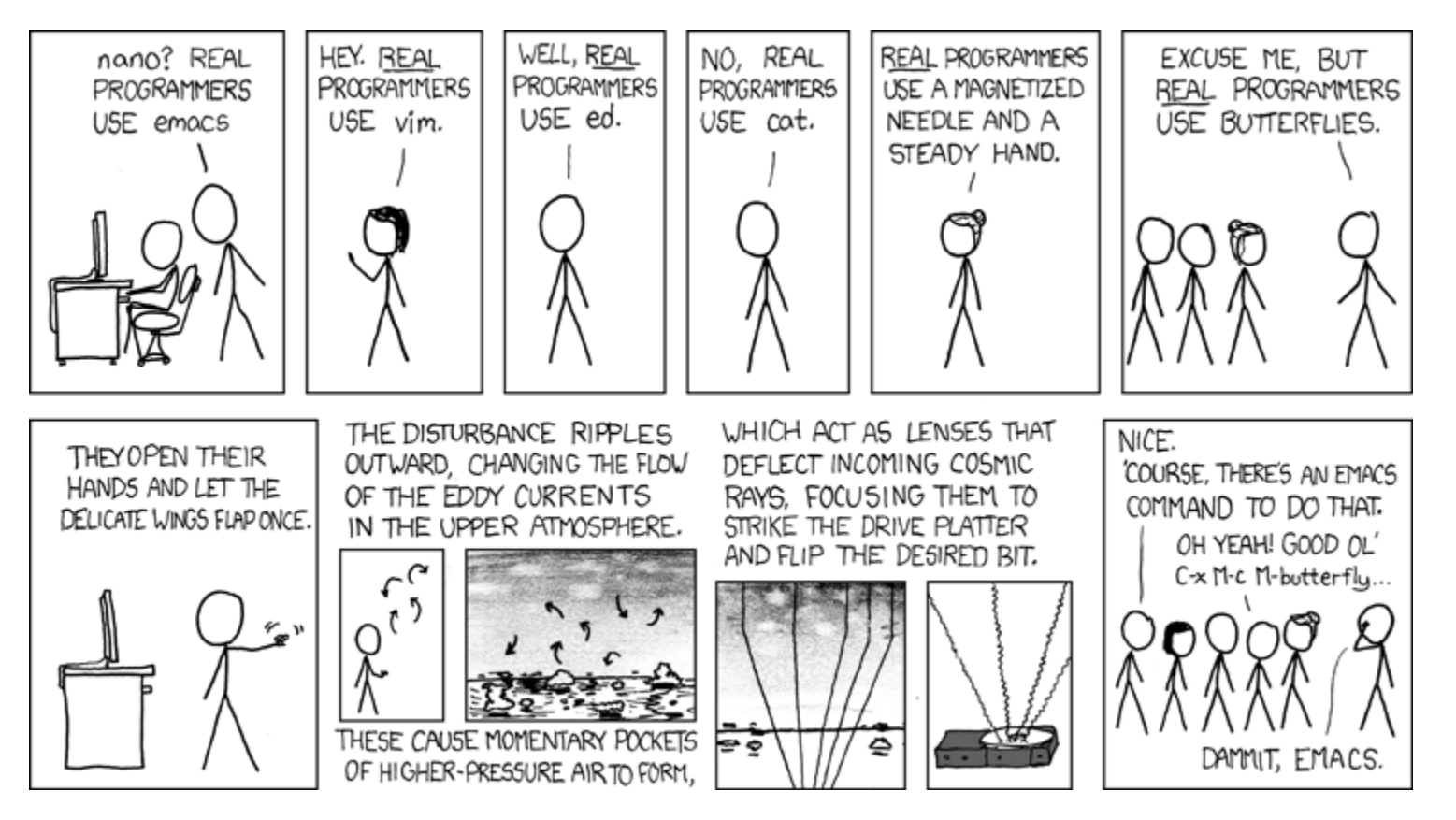

# Vim (vi – improved) Basics

- Some different modes:
  - Normal mode:
    - The first mode you enter. Hit the escape key to return to this mode at any time
    - Everything entered here is interpreted as a *command*
  - Command-line mode:
    - Used for entering *editor commands* (necessary to save file & quit the editor)
    - Enter ":" in Normal mode to get to this mode
  - Insert mode:
    - To edit text
    - Enter "i" in Normal mode to get to this mode

# Vim Basics

### Useful commands:

Copying/pasting/deleting lines:

- yy (yank) or 5 yy (yank next 5 lines)
- dd (delete) or 5 dd (delete next 5 lines)
- p (paste)
- Search (/search\_string or ?search\_string)

Useful editor commands:

Write (w)

Quit (q) quit no-save (q!)

# Vimrc File

- Stores vim configuration info
- Can make your editing experience even better!

Notably:

- Smart indentation
- Line numbers
- Changing tabs to default to 2 or 4 spaces
   Colors

To edit, type: vim ~/.vimrc

# Vim colors

- Download a .vim color scheme file from the web (or make your own)
- Copy to ~/.vim/colors folder (make this folder if it doesn't exist)
- Some useful places to download color schemes:
  - <u>http://vimcolors.com/</u>
     <u>http://cocopon.me/app/vim-</u>
  - <u>color-gallery/</u>
- Makes your editor pretty!

|    | require 'active_support'                                                 |
|----|--------------------------------------------------------------------------|
|    |                                                                          |
|    | module VimColors                                                         |
|    | class RubyExample                                                        |
|    | CONSTANT = /^[0-9]+ regex awesomes\$/                                    |
|    |                                                                          |
|    | attr_reader :colorscheme                                                 |
|    |                                                                          |
|    | # TODO: Bacon ipsum dolor sit amet                                       |
| 10 | <pre>def initialize(attributes = {})</pre>                               |
| 11 | <pre>@colorscheme = attributes[:colorscheme]</pre>                       |
| 12 | end                                                                      |
| 13 |                                                                          |
| 14 | def self.examples                                                        |
| 15 | # Bacon ipsum dolor sit amet                                             |
| 16 | ['string', :symbol, true, false, nil, 99.9, 12].each do  value           |
| 17 | <pre>puts "it appears that #{value.inspect} is a #{value.class}"</pre>   |
| 18 | end                                                                      |
| 19 |                                                                          |
|    | <pre>{:key1 =&gt; :value1, key2: 'value2'}.each do  key, value </pre>    |
| 21 | <pre>puts "the #{key.inspect} key has a value of #{value.inspect}"</pre> |
| 22 | end                                                                      |
| 23 |                                                                          |
| 24 | %w[One Two Three].each {  number  puts number }                          |
| 25 | end                                                                      |
|    |                                                                          |
|    | private                                                                  |
|    |                                                                          |
|    | def heredoc_example                                                      |
| 30 | <<-SQL                                                                   |
|    | SELECT *                                                                 |
| 32 | FROM COTORSCHEMES                                                        |
|    | WHERE Dackground = 'dark'                                                |
| 24 | SQL                                                                      |
|    | end                                                                      |
|    | enu                                                                      |

# Jenna's Vimrc File

set tabstop=2 set shiftwidth=2 set expandtab

set viminfo='100,h colorscheme desertedocean set number syntax on filetype on filetype indent on filetype plugin on set smartindent

# More resources on Vim

A good intro tutorial:

http://www.engadget.com/2012/07/10/vim-how-to/

- An interactive tutorial: <u>http://www.openvim.com/</u>
- man vim
- Google

# Commands related to 15-213

- **gdb**, the **GNU Debugger**, will be used for bomb lab.
- objdump -d displays the symbols in an executable.
- gcc is the GNU C Compiler.
- make reads a configuration file to run a series of commands. Often used for compiling your programs.
- We will provide other tools in the handouts as well

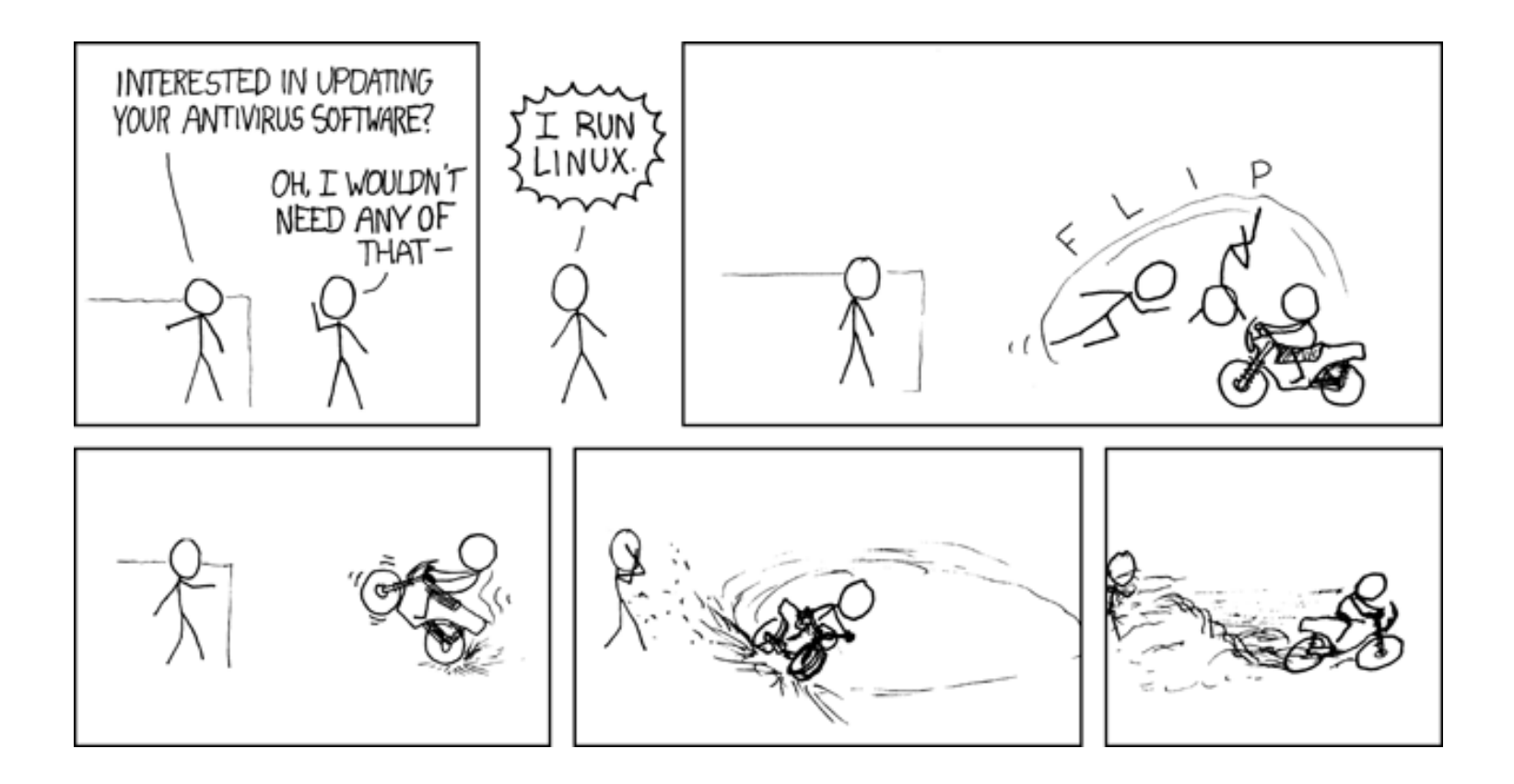